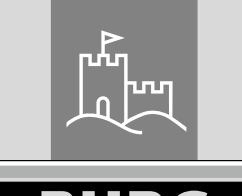

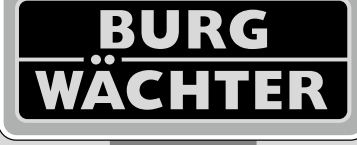

14–26 mm

AAA

**4**x

4.0" TFT

## Door eGuard DG 8200

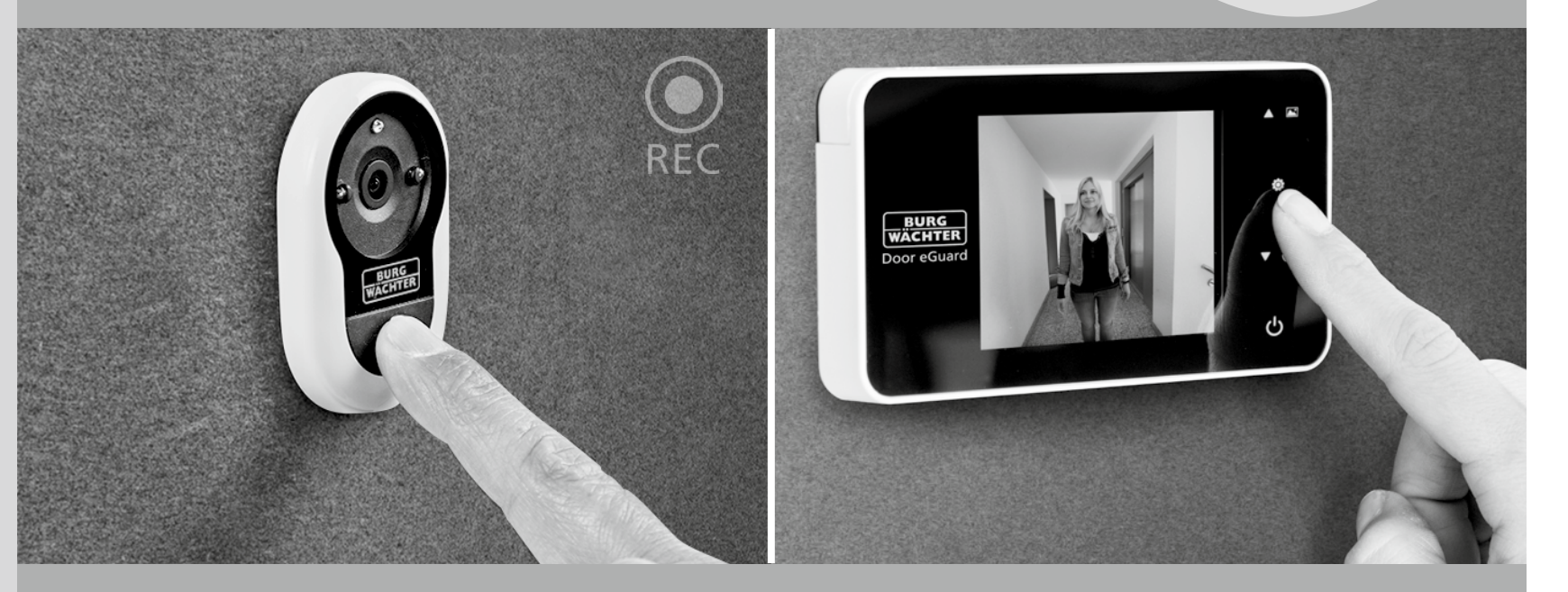

## Instrucțiuni de utilizare pentru dispozitivul

BURG-WÄCHTER KG Altenhofer Weg 15 58300 Wetter Germany

Door eGuard DG 8200 06/2017

SD ·

38-110 mn

www.burg.biz

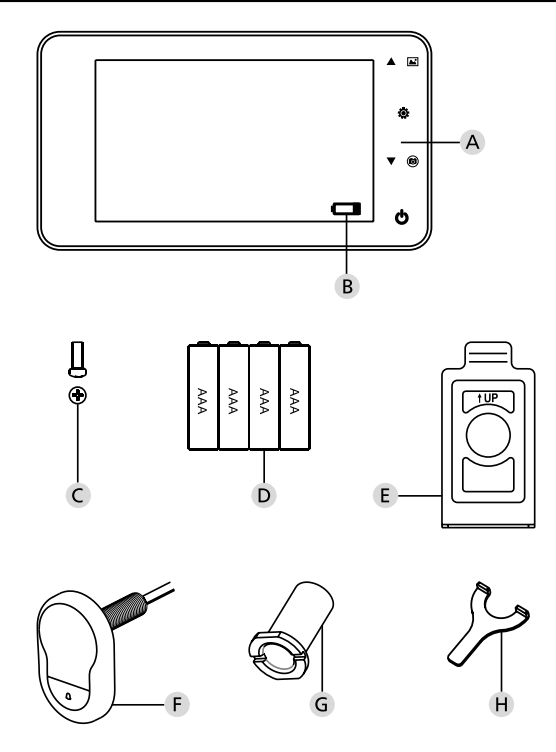

#### Ilustrația

- A Vizor de uşă digital
- B Lampă de control încărcare
- C Şurub de fixare
- D 4x baterii AAA
- E Placă suport
- F Cameră
- G Manșon de fixare
- H Sculă de fixare

Toate drepturile rezervate, inclusiv a eventualelor modificări de construcție a produsului, funcțiilor sale tehnice și modului de utilizare, și aceasta fără notificare prealabilă.

 În cazul utilizării acestui produs în alt scop decât cel preconizat, sau în cazul oricăror modificări, se anulează valabilitatea tuturor garanțiilor oferite.
 Dreptul la garanție se anulează și în cazul utilizării acestui produs în mediu ori în mod contradictoriu cu acest manual.

#### Mențiuni importante

1. Înaintea utilizării produsului nostru citiți vă rog cu atenție acest manual.

- Din principiu nu încercați să reparați ori modificați singuri acest produs sau accesoriile sale, preveniți astfel posibile accidentări ori anularea garanției!
- 3. Unele cazuri de forță majoră, de exemplu trăsnet, sau modul eronat de utilizare, pot duce la pierderea datelor salvate pe cardul micro SD. Recomandăm insistent ca pentru un asemenea caz de pierdere a datelor să vă creați copii de rezervă ale materialului video. Nu garantăm pentru o asemenea pierdere a datelor.
- În scopul curăţării acestui produs NU FOLOSIȚI în niciun caz substanţe chimice, de exemplu spirt sau benzină.
- 5. Vă rog să efectuați înlocuirea bateriilor imediat după aprinderea indicatorului respectiv, evitați astfel posibilitatea deteriorării produsului ca urmare a descărcării depline a bateriilor.

#### Stimate client,

Vă mulţumim, că ați optat pentru cumpărarea produsului Door eGuard al societății BURG-WÄCHTER. Door eGuard este un sistem alimentat cu baterii, cu cameră video și ecran color, cu posibilitatea instalării facile și care îi oferă utilizatorului siguranța observării evenimentelor care se derulează în fața ușii locuinței, fără a fi el însuși observat. Datorită gamei largi de reglare, acest vizor de ușă se poate folosi pentru toate tipurile de uși cu grosimea de la 38 la 110 mm. Obiectivul camerei poate să acopere deschizăturile existente în ușă cu mărimea de la 14 la 26 mm. Datorită obiectivului cu unghi larg de vizualizare se pot identifica și persoanele care se ascund în imediata apropiere a ușii.

### Important: înainte de începerea montajului vă rog să citiți integral instrucțiunile de utilizare.

Vă dorim o calitate a vieții și siguranță sporită cu noul dumneavoastră vizor electronic de ușă. Furnizorul dumneavoastră BURG-WÄCHTER KG

#### Instrucțiuni de montaj

#### 1. Fixarea camerei pe partea exterioară a ușii.

Înlocuiți vizorul ușii existent sau dați o gaură de 14 mm în locul dorit. Desprindeți folia de protecție 3M și introduceți apoi camera dinspre exterior în gaură. Aveți grijă să treceți cablul fără să îl îndoiți prin ușă. Asigurați-vă că butonul soneriei se află sub cameră și poziționați camera vertical față de podea înainte de a fixa camera de ușă.

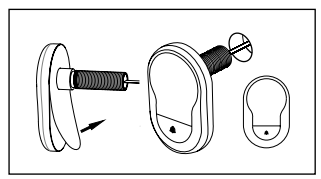

#### 2. Montarea suportului monitorului

Desprindeți placa suport a monitorului de pe spatele monitorului prin îndepărtarea șurubului de pe partea inferioară a monitorului, cu o șurubelniță: Îndepărtați folia de protecție 3M de pe partea din spate a plăcii suport și treceți cablul camerei prin gaura din mijloc. Asigurați-vă că săgeata de pe placa suport arată în sus, înainte de a fixa placa suport cu benzile adezive 3M de interiorul ușii. Trageți cablul camerei prin manșonul de fixare și înșurubați-l cu scula de montaj livrată.

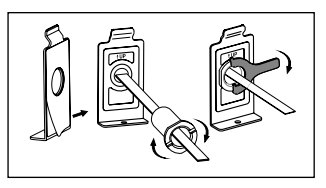

#### 3. Card SD

Introduceți un card Micro SD în slotul de carduri, pentru a salva mai mult de 25 de imagini și pentru a putea exporta date.

Pentru deschiderea slotului SD împingeți suportul plăcii în direcția părții inferioare a aparatului. Slotul poate fi acum desfăcut. Introduceți cardul Micro SD astfel încât contactele slotului să se suprapună pe cele ale cardului SD. Închideți suportul plăcii și împingeți-l pentru fixare în direcția părții superioare a aparatului.

#### 4. Montarea monitorului

Introduceți ștecărul cablului camerei astfel în monitor încât cablul să arate în direcția slotului de carduri SD. Cablul în plus trebuie depozitat cu grijă în locașul din spatele ecranului. Aveți grijă ca acesta să nu fie strivit de suportul monitorului.

- Împingeți monitorul paralel cu uşa, pe suport, astfel încât placa inferioară cu gaura pentru şurub să dispară în secțiunea din partea inferioară a carcasei ecranului.
- 2 Prin tragerea ușoară în jos a monitorului acesta se suspendă în suportul superior.
- (3) Fixați aparatul de uşă cu şurubul prin gaura din partea inferioară a carcasei monitorului.

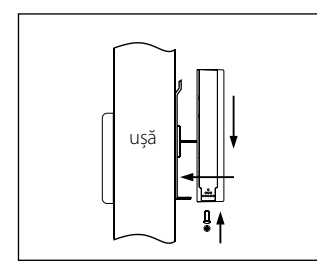

# 1 - 6 ð 2 3 . 0

Q

Introducerea și schimbarea bateriilor

#### Introducerea:

 $\begin{array}{c} 1 \\ \text{Pentru deschidere glisați în sus capacul conform ilustrației.} \\ 2 \\ \text{Introduceți bateriile potrivit indicației},+" /",-" aflate pe capac. \\ \end{array}$ 

3 Pentru închiderea capacului procedați în mod invers.

#### Atenție:

. 0

ð

- La deschiderea şi închiderea capacului NU FOLOSIŢI FORŢA, pentru a nudeteriora.
- 2. La deschiderea capacului nu DEZVOLTAȚI asupra capacului presiune în sens invers, pentru a nu-l deteriora.
- După aprinderea indicației de încărcare înlocuiți vă rog toate bateriile, evitați astfel posibilitatea deteriorării produsului ca urmare a descărcării complete.

Când bateriile sunt aproape complet descărcate, clipește indicatorul încărcării și avertizează astfel utilizatorul asupra necesității înlocuirii acestora. Pentru acest produs se pot folosi numai tipurile de baterii stabilite: AAA, element de mangan alcalin de 1,5 V. Bateriile uzate trebuie lichidate în acord cu reglementările locale de menajare a mediului ambiant.

#### Instrucțiuni de utilizare

#### Caietul de sarcini piese

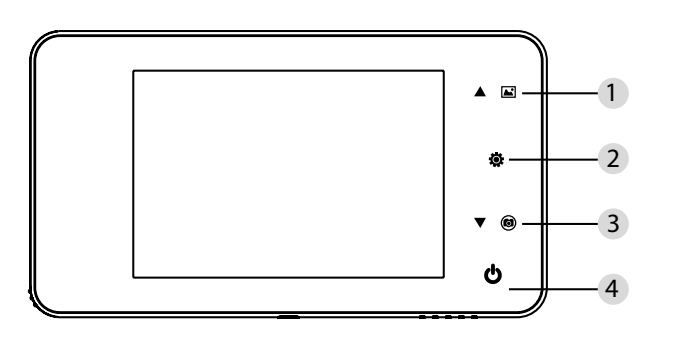

#### Funcția butoanelor:

| Nr. | Funcții de bază | Funcții avansate                                                                                                    |
|-----|-----------------|----------------------------------------------------------------------------------------------------|
| 1   | Sus             | <ul> <li>Pe pagina introductivă apăsați butonul Sus pentru<br/>comutarea în regimul de vizualizare a fotografiilor;</li> <li>După activarea regimului de vizualizare a<br/>fotografiilor apăsați butonul Sus pentru vizualizarea<br/>fotografiilor în sens invers</li> <li>În regimul setării apăsați butonul Sus pentru<br/>modificarea fotografiei selectate;</li> </ul> |
| 2   | Meniu<br>©      | <ul> <li>Butonul Meniu îl folosiți pentru accesarea paginii<br/>cu ofertă;</li> <li>Pentru ştergerea fotografiilor apăsați butonul<br/>Meniu; apoi puteți să selectați ştergerea<br/>fotografiilor actuale;</li> <li>Dacă în regimul de vizualizare a fotografiilor și<br/>setării apăsați și țineți butonul Meniu, părăsiți<br/>pagina actuală.</li> </ul>                |
| 3   | Jos V (C)       | <ul> <li>După activarea regimului de vizualizare<br/>a fotografiilor apăsați butonul Jos pentru<br/>vizualizarea fotografiilor în direcția înainte;</li> <li>În regimul de setare apăsați butonul Jos pentru<br/>modificarea fotografiei selectate;</li> <li>Pe pagina introductivă apăsați butonul Jos pentru<br/>executarea fotografiei;</li> </ul>                      |
| 4   | Start           | <ul> <li>Pentru pornirea dispozitivului după introducerea<br/>bateriilor noi apăsați și țineți butonul Start.</li> </ul>                                                                                                    |

#### Partea din spate a carcasei ecranului:

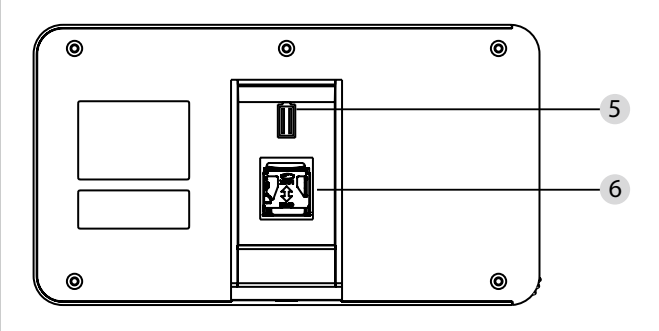

5 Conectarea cablului de date al camerei6 Slot pentru cardul micro SD

#### Setarea sistemului

În regim normal apăsați 
pentru trecerea în regimul setării.
Ar trebui să fie afişată pagina regimului setării arătată mai jos.
Apăsați 
pentru accesarea diferitelor posibilități de setare: Ora -- Data -- Tonul de apel -- Volumul --Oprirea automată -- Salvează fişierul ca
Apăsați 
pentru, efectuarea modificărilor de setare.
Sub indicatorul ORA / DATA, prin apăsarea 
, se poate mări valoarea actuală; dacă țineți apăsat acest buton, modificare valorii se accelerează.
După efectuarea modificării valorilor, sistemul salvează automat rezultatul și după câteva secunde încheie regimul setării.
Dacă doriți să încheiați regimul setării, apăsați și țineți butonul 
.

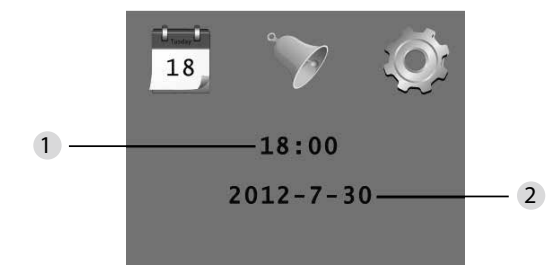

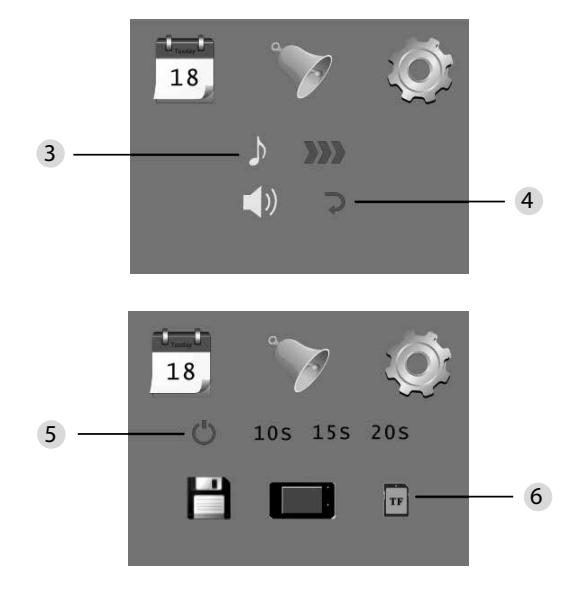

Setarea orei
 Setarea datei

 3 Setarea tonului de apel
 4 Setarea volumului: 0: fără sunet 3: volum maxim

5 Oprirea automată

6 Salvează fișierul ca

fişier local

(datele nu se pot descărca)

· card micro SD

(datele se pot descărca prin intermediul cititorului de carduri SD)

#### Pentru urmărirea spațiului de după ușă

 În regim normal urmărirea spațiului din spatele ușii este posibilă după apăsarea butonului Start.

 Dacă vizitatorii apasă soneria de uşă, în interiorul încăperii va suna tonul de apel.
 Ecranul se activează automat și vizualizează spațiul exterior de după uşă. După expirarea perioadei setate se oprește automat.

 În regim normal, după apăsarea butonului ▼, se realizează şi salvează automat fotografia spațiului exterior.

#### Oaspeții

 Dacă oaspeții apasă soneria de uşă la vizorul de uşă, în interiorul încăperii sună tonul de apel.

Între timp ecranul se activează automat și vizualizează spațiul exterior din fața ușii.
 După expirarea perioadei setate se oprește automat.

 După apăsarea soneriei de uşă camera execută automat fotografiile oaspeților și, dacă proprietarul nu este acasă, această fotografie rămâne salvată în fișierul stabilit; astfel, proprietarul are posibilitatea ca ulterior să constate cine a fost în fața ușii, și eventual să folosească aceste informații în scopul asigurării securității.

#### Vizualizarea și ștergerea fotografiilor

• În regim normal 🔺 pentru redarea fotografiilor apăsați .

- Pentru selectarea fotografiilor în timpul vizualizării folosiți  $\blacktriangle$  sau  $\blacktriangledown$ 

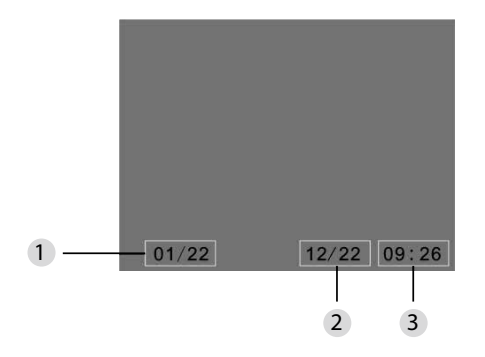

Numărul fotografiei actuale/numărul total
 Luna/ziua

Ora efectuării

Pentru ștergerea fotografiei actuale în timpul vizualizării puteți să apăsați butonul 🔅.

După apăsarea scurtă a acestui buton se afișează simbolul de mai jos:

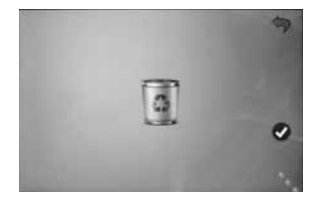

• ▼ Pentru confirmarea ştergerii apăsați.

#### Crearea fișierului pentru salvarea automată

• Utilizatorul poate să se decidă, dacă fotografiile vor fi salvate în fișier local ori pe cardul TF.

În mod standard salvarea are loc în fișier local.

#### Introducerea cardului de memorie

- Cardul micro SD nu este inclus în pachet. Utilizatorul trebuie să cumpere în prealabil acest card.
- Introduceți cardul micro SD înainte de instalarea bateriilor.
- Înainte de introducerea cardului micro SD glisați neapărat capacul metalic deasupra spațiului pentru introducerea cardului în direcția indicației OPEN.
- Ridicați și deschideți partea superioară a capacului metalic și introduceți cardul micro SD.
- Închideți capacul metalic și glisați înapoi în sensul indicației LOCK.
- Se poate folosi cardul micro SD de max. 8 GB, se recomandă clasa HDSC mai mare de 6.

#### Specificații

| Grosimea ușii                        | 38~110mm                                                                                           |
|--------------------------------------|----------------------------------------------------------------------------------------------------|
| Camera                               | 0,3 mega pixeli                                                                                    |
| Ecran LCD                            | 4.0" TFT                                                                                           |
| Rezoluția                            | QVGA (480 x 320)                                                                                   |
| Alimentarea                          | 4xAAA<br>Elemente alcaline cu mangan 1,5 V                                                         |
| Capacitatea<br>memoriei locale       | Cca 25 fotografii<br>(acest număr poate diferi dependent de mediul în care se<br>folosește camera) |
| Card de memorie<br>extern            | Card micro SD (TF),<br>max. 8GB                                                                    |
| Memorie<br>pentru fotografii<br>1 GB | 2.000 bucăți<br>(condiții de laborator; numărul real poate fi diferit<br>în alte condiții)         |
| Dimensiuni                           | 139 (L) x 77 (Ì) x 15,8 (A) mm                                                                     |
| Greutatea                            | 185g                                                                                               |

#### Atenție

Modificările și adaptările care nu sunt în mod explicit probate de organul abilitat în acest sens, pot să ducă la retragerea autorizației de exploatare a dispozitivului.

#### Aviz juridic

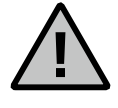

Efectuarea, înregistrarea și stocarea datelor de supraveghere video (imagine, sunet) este supusă în Germania unor reglementări stricte. Respectați vă rog toate dispozițiile legale valabile care rezultă din legea federală privind protejarea datelor, eventual legilor teritoriale privind protejarea datelor. Pentru alte state sunt valabile

reglementările naționale privind protejarea datelor.

#### Ikvidace baterií

#### Stimați clienți,

ajutați-ne, vă rog, la reducerea cantității de deșeuri. Dacă veți avea intenția să lichidați acest aparat, gândiți-vă, vă rog, la faptul că întreaga gamă de componente este fabricată din materiale prețioase, care se pot recicla.

#### Simbolul tomberonului semnifică:

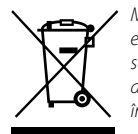

Menționăm că este interzisă lichidarea aparatelor electrice și electronice și bateriilor ca deșeuri menajere, ci trebuie efectuată separat în cadrul colectării speciale. În privința punctelor de colectare a deșeurilor electro vă rog informați-vă la punctele de lucru abilitate în orașul/comuna dumneavoastră.

În caz de întrebări privind declarația CE privind declarația de conformitate folosiți vă rog adresa info@burg.biz.

Greșeli de tipar și cules și modificări tehnice rezervate